# <u>PEAK USB-CAN-Interfaces</u>

Alle CAN-Interfaces von PEAK-System für den USB-Anschluss

# Anleitung zum Firmware-Update

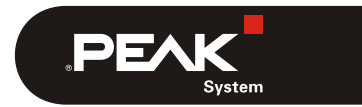

Dokumentversion 1.1.0 (2018-10-23)

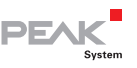

## 1 Einleitung

Diese Anleitung behandelt den Updatevorgang der Firmware auf USB-CAN-Interfaces von PEAK-System.

Lesen Sie die Kapitel dieser Anleitung der Reihe nach durch.

Wichtiger Hinweis: Die fehlerhafte Anwendung der Anleitung kann dazu führen, dass das USB-CAN-Interface nicht mehr funktioniert.

### 1.1 Berücksichtigte Produkte

| Produktbezeichnung | Ausführung                                | Artikelnummer                             |
|--------------------|-------------------------------------------|-------------------------------------------|
| PCAN-Chip USB      | inkl. Evaluation Board                    | IPEH-004025<br>IPEH-004025-EVAL           |
| PCAN-USB           | ab SerNr. 200000,<br>inkl. optoentkoppelt | IPEH-002021<br>IPEH-002022                |
| PCAN-USB FD        |                                           | IPEH-004022                               |
| PCAN-USB Pro FD    |                                           | IPEH-004061                               |
| PCAN-USB X6        | alle Ausführungen                         | IPEH-004062<br>IPEH-004063<br>IPEH-004064 |

### 1.2 Voraussetzungen

- Betriebssystem Windows 10, 8.1 oder 7 (32/64-Bit)
- Windows-Treibersoftware von PEAK-System f
  ür USB-CAN-Interfaces ist bereits installiert

**Tipp:** Eine aktuelle Version des Treiber-Paketes können Sie von unserer Website herunterladen: www.peak-system.com/quick/DrvSetup

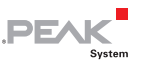

## 2 Firmware-Stand ermitteln

- So ermitteln Sie die Version der Firmware auf Ihrem USB-CAN-Interface:
  - 1. Schließen Sie das USB-CAN-Interface an den Windows-Computer an.
  - 2. Öffnen Sie das Windows-Start-Menü, tippen Sie "peakcpl" in das Suchfeld und drücken Sie die Eingabetaste.

Das Fenster Eigenschaften von PEAK-Hardware öffnet sich.

3. Lesen Sie auf der Registerkarte **CAN-Hardware** in der rechten Spalte der Tabelle die **Firmware**-Version Ihres angeschlossenen USB-CAN-Interfaces ab.

| 🔁 Eigenschafte     | n von PE           | AK-Hard                          | ware     |        |                     |                  |              | ×   |
|--------------------|--------------------|----------------------------------|----------|--------|---------------------|------------------|--------------|-----|
| CAN-Hardware       | Treiber            | APIs                             | Über     |        |                     |                  |              |     |
| Die folgende C     | Aktive<br>AN-Hardw | es <u>G</u> erät:<br>vare ist au | uf diese | em Com | nputer installiert: | ~                |              |     |
| Hardware           |                    |                                  |          |        | Ressourcen          | (                | Firmware     |     |
| PCAN-US            | B FD               |                                  |          |        | Gerät Eh            |                  | 2.3.1        |     |
|                    |                    |                                  |          |        |                     |                  |              |     |
| <u>H</u> inzufügen | . <u> </u>         | <u>"</u> öschen                  |          | Ander  | rn                  | <u>G</u> eräten  | ummer setzen |     |
|                    |                    |                                  | OK       |        | Abbrechen           | Ü <u>b</u> erneh | men Hi       | lfe |

Beispielanzeige für PCAN-USB FD mit Firmware-Version 2.3.1

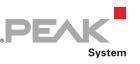

- Auf der folgenden Website können Sie die Version der aktuell verfügbaren Firmware für Ihr USB-CAN-Interface nachlesen (Tabelle am Ende der Seite): www.peak-system.com/quick/HW-Info
- Hinweis: Die aktuellen Firmware-Dateien für das Update Ihres USB-CAN-Interfaces (\*.bin) erhalten Sie von unserem Support.

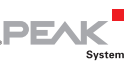

# 3 PCAN-USB (Pro) FD vorbereiten

Dieses Kapitel gilt <u>nur</u> für die folgenden USB-CAN-Interfaces mit dem genannten Versionsstand der Firmware:

- PCAN-USB FD (IPEH-004022), bis Firmware-Version 2.2.1
- PCAN-USB Pro FD (IPEH-004061), bis Firmware-Version 2.2.1

Falls Sie andere USB-CAN-Interfaces verwenden oder eine spätere Firmware-Version bereits installiert ist, überspringen Sie dieses Kapitel und fahren direkt mit Kapitel 4 Seite 8 fort.

Bei den genannten Produkten mit entsprechendem Firmware-Stand muss der Bootloader aktualisiert werden, damit später ein Firmware-Update durchgeführt werden kann. Dies geschieht mit dem Programm PCAN-Flash.

Wichtiger Hinweis: Die Anleitung in diesem Kapitel funktioniert <u>nicht</u> unter Windows 10. Verwenden Sie Windows 8.1 oder 7.

### 3.1 PCAN-Flash vorbereiten

Eine aktuelle Version des Programms PCAN-Flash können Sie von unserer Website herunterladen: www.peak-system.com/quick/DLPFlash

Entpacken Sie die heruntergeladene ZIP-Datei in ein Verzeichnis Ihrer Wahl.

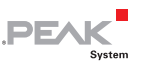

## 3.2 Bootloader aktualisieren

So aktualisieren Sie den Bootloader:

- 1. Führen Sie das Programm PcanFlash.exe aus.
- 2. Wählen Sie den Menübefehl Application > Option.

Das Dialogfenster Options öffnet sich.

- 3. Wählen Sie in der Liste Hardware Profile Ihr USB-CAN-Interface (PCAN-USB FD oder PCAN-USB Pro FD).
- 4. Betätigen Sie neben dem Feld File name die Schaltfläche ..., um die Datei für die Aktualisierung des Bootloaders auszuwählen. Verwenden Sie je nach USB-CAN-Interface eine der beiden folgenden Dateien: PCAN-USB\_FD\_MSD\_loader\_upgrade.bin oder PCAN-USB Pro FD MSD loader upgrade.bin
- 5. Bestätigen Sie mit OK.
- Wählen Sie den Menübefehl PCAN > Connect, um im entsprechenden Dialogfenster eine Verbindung zum USB-CAN-Interface herzustellen. Verwenden Sie die voreingestellte Bitrate von 500 kbit/s. Bestätigen Sie mit OK.
- Wählen Sie den Menübefehle PCAN > Set USB to flash mode.

Nach ein paar Sekunden flackern eine oder mehrere LEDs auf dem USB-CAN-Interface orange.

8. Wählen Sie den Menübefehl **Module** > **Detect**, um das USB-CAN-Interface zu detektieren.

Im Hauptfenster erscheint ein Eintrag Ihres Interfaces.

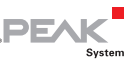

| 2 PCAN-Flash                      |                           |            |             |         |             |        |        | • × |
|-----------------------------------|---------------------------|------------|-------------|---------|-------------|--------|--------|-----|
| Application PCAN                  | Module Help               |            |             |         |             |        |        |     |
| 🖸 🗊 📠 😽 🔸                         | 🍇 GF F4C 🕨 🕕              |            |             |         |             |        |        |     |
| • Module No.                      | Hardware Type             | Flash Type |             | Version | Date        | Mode   | Status |     |
| 0                                 | PCAN-USB Pro FD           | USB_PRO_F  | D_Flash     | 1.00    | 8.2.2013    | active | Ok     |     |
|                                   |                           |            |             |         |             |        |        |     |
|                                   |                           |            |             |         |             |        |        |     |
|                                   |                           |            |             |         |             |        |        |     |
|                                   |                           |            |             |         |             |        |        |     |
|                                   |                           |            |             |         |             |        |        |     |
|                                   |                           |            |             |         |             |        |        |     |
| Detection                         |                           |            |             |         |             |        |        |     |
| Detecting<br>Detecting finished ! |                           |            |             |         |             |        |        | ~   |
|                                   |                           |            |             |         |             |        |        |     |
|                                   |                           |            |             |         |             |        |        | -   |
| Connected to: PCAN-               | USB Pro FD, Channel 1 (50 | 0 kBit/s)  | Overruns: 0 | (       | QXmtFull: 0 |        |        |     |

Beispiel des PCAN-Flash-Fensters mit detektiertem PCAN-USB Pro FD

- 9. Wählen Sie den Eintrag aus.
- Wählen Sie den Menübefehl Module > Program, um den Update-Vorgang zu starten.

Beachten Sie die Statusanzeige im unteren Fensterbereich. Der Vorgang war erfolgreich, wenn als letzte Meldung "Flashing of module(s) finished!" erscheint.

- 11. Schließen Sie das Programm PCAN-Flash.
- 12. Trennen Sie das USB-CAN-Interface vom PC, warten Sie ein paar Sekunden, und schließen Sie es dann erneut am PC an.

Eine oder mehrere LEDs auf dem USB-CAN-Interface flackern orange (aktivierter Bootloader). Unter Windows wird ein neues Massenspeichergerät mit einem Laufwerksbuchstaben angezeigt.

Fahren Sie im folgenden Kapitel direkt mit dem Abschnitt
 4.2 Seite 11 fort.

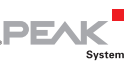

### Firmware aktualisieren 4

Für das Firmware-Update muss der Bootloader im USB-CAN-Interface aktiviert werden. Das Interface erscheint dann als Massenspeicher mit einem Laufwerksbuchstaben unter Windows. Die neue Firmware wird durch einen einfachen Kopiervorgang auf das USB-CAN-Interface übertragen.

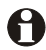

Wichtiger Hinweis: Für den PCAN-USB X6 (IPEH-004062/63/64) muss das Firmware-Update drei Mal durchgeführt werden (Kanal 1, Kanal 3, Kanal 5).

#### Bootloader aktivieren 4.1

Für die Aktivierung des Bootloaders benötigen Sie die Windows-Software PCAN-View ab Version 4.1.0.

So aktivieren Sie den Bootloader:

- Schließen Sie das USB-CAN-Interface an den Windows-1. Computer an.
- 2. Starten Sie das Programm PCAN-View.

Es erscheint das Verbinden-Dialogfenster (hier mit PCAN-USB Pro FD als Beispiel).

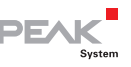

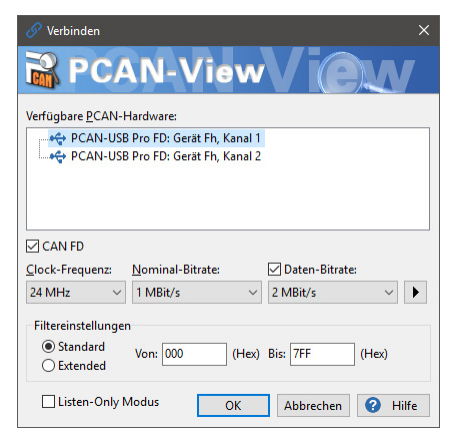

Beispiel-Dialogfenster zum Verbinden (hier: PCAN-USB Pro FD)

 Wählen Sie Ihr USB-CAN-Interface (bei mehreren Kanälen Kanal 1, bei PCAN-USB X6 in weiteren Durchläufen Kanäle 3 und 5) und bestätigen Sie mit OK. Die übrigen Einstellungen sind für diese Anleitung nicht relevant.

Im Hauptfenster von PCAN-View wird unten in der Statusleiste die Verbindung angezeigt.

- 4. Wechseln Sie oben auf den Karteireiter, der nach Ihrem USB-CAN-Interface benannt ist, zum Beispiel **PCAN-USB FD**.
- 5. Halten Sie die Strg-Taste gedrückt und führen Sie mit der Maus einen Doppelklick in einen leeren Bereich des Fensters durch.

Die Schaltfläche **Aktualisieren** erscheint rechts neben der Firmware-Information.

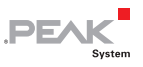

| PCAN-View                                                                                                    |                         |                    | - |        | ×         |  |  |  |  |  |  |
|----------------------------------------------------------------------------------------------------|-------------------------|--------------------|---|--------|-----------|--|--|--|--|--|--|
| Datei CAN Bearbeiten Senden Ansicht Trace Fe                                                                                                    | enster Hilfe            |                    |   |        |           |  |  |  |  |  |  |
| in in in in in in in in in in in in in i                                                                                                    |                         |                    |   |        |           |  |  |  |  |  |  |
| 💻 Senden / Empfangen 🛛 🚥 Trace 🛛 😽 PCAN-USB P                                                                                                    | ro FD 🛛 💀 Buslast       | A Fehler-Generator |   |        |           |  |  |  |  |  |  |
| PCAN-USB Pro FD                                                                                                    |                         |                    |   |        |           |  |  |  |  |  |  |
| Page Andrews                                                                                                    |                         |                    |   |        |           |  |  |  |  |  |  |
| and the second                                                                                                    | Firmware:               | 30 Aktualisieren   |   |        |           |  |  |  |  |  |  |
| A CONTRACT OF A CONTRACT OF A | Treiberversion:         | <u>4.1.3</u>       |   |        |           |  |  |  |  |  |  |
|                                                                                                    | Anzahl Kanäle:          | 2                  |   |        |           |  |  |  |  |  |  |
| a all a                                                                                                    | Verwendeter Kanal:      | 1                  |   |        |           |  |  |  |  |  |  |
|                                                                                                    | Art.Nr.:                | IPEH-004061        |   |        |           |  |  |  |  |  |  |
|                                                                                                    | Geräte-ID:              | Fh Setzen          |   |        |           |  |  |  |  |  |  |
|                                                                                                    |                         | 0 - FFFFFFFh       |   |        |           |  |  |  |  |  |  |
|                                                                                                    | CAN FD ISO-Modus:       | Ein                |   |        |           |  |  |  |  |  |  |
|                                                                                                    |                         | Deaktivieren       |   |        |           |  |  |  |  |  |  |
|                                                                                                    |                         |                    |   |        |           |  |  |  |  |  |  |
|                                                                                                    |                         |                    |   |        |           |  |  |  |  |  |  |
|                                                                                                    |                         |                    |   |        |           |  |  |  |  |  |  |
|                                                                                                    |                         |                    |   |        |           |  |  |  |  |  |  |
|                                                                                                    |                         |                    |   |        |           |  |  |  |  |  |  |
| 🤡 Verbunden mit Hardware PCAN-USB Pro FD, Kanal 1 🔫                                                                                                    | Bitrate: 1 MBit/s / 2 M | Bit/s Status: OK   |   | Overru | ns: 0   ( |  |  |  |  |  |  |

Aktualisieren-Schaltfläche nach Strg + Doppelklick

6. Betätigen Sie die Schaltfläche Aktualisieren.

Nach ein paar Sekunden flackern eine oder mehrere LEDs auf dem USB-CAN-Interface. Unter Windows wird ein neues Massenspeichergerät mit einem Laufwerksbuchstaben angezeigt (USB-Laufwerk).

Der Bootloader ist nun aktiviert.

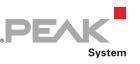

### 4.2 Neue Firmware übertragen

Für die Übertragung der Firmware auf das USB-CAN-Interface benötigen Sie die Datei mit dem Abbild der neuen Firmware (\*.bin).

So übertragen Sie neue Firmware auf das USB-CAN-Interface:

- Öffnen Sie in Windows ein Fenster mit dem Inhalt des USB-Laufwerks, als das das USB-CAN-Interface im Bootloader-Modus agiert.
- 2. Löschen Sie die vorhandene Datei auf dem USB-Laufwerk.
- 3. Kopieren Sie die neue Firmware-Datei (\* .bin) auf das USB-Laufwerk. Dieser Vorgang dauert ein paar Sekunden.
- 4. Wenn der Kopiervorgang abgeschlossen ist, trennen Sie das USB-CAN-Interface vom PC.
- 5. Schließen Sie nach ein paar Sekunden das USB-CAN-Interface wieder an.

Sie können nun das USB-CAN-Interface wie gewohnt benutzen.

© 2018 PEAK-System Technik GmbH

PEAK-System Technik GmbH Otto-Röhm-Straße 69 64293 Darmstadt Deutschland

Telefon: +49 (0)6151 8173-20 Telefax: +49 (0)6151 8173-29

www.peak-system.com info@peak-system.com

Dokumentversion 1.1.0 (2018-10-23)